# Tutorial Singkat Unggah Ulang SK IZOP

#### Kasus

SK tidak terbaca, saat diklik kembali ke halaman depan.

#### Solusi

## Buka menu Data LPQ – Proses SK LPQ. Klik Tombol Manajemen SK

| SIPDAR-PQ                                      | Pelayanan Tanda Daftar LPQ |                                                      |           |               |    |                      | 8        | H. I<br>Adm    | <b>bnu Malil</b><br>iin Kabupa | K<br>ten |    |
|------------------------------------------------|----------------------------|------------------------------------------------------|-----------|---------------|----|----------------------|----------|----------------|--------------------------------|----------|----|
| 🔓 Beranda                                      | 😂 Informasi                | 🖃 Data LPQ                                           | 🗐 e-Ijaza | h             | ິໂ | EMIS Connector       |          |                |                                |          |    |
| Daftar Usulan Penerbitan SK LPQ Copy Excel PDF |                            | Dersetujuan Unggah Berkas Usulan LPQ Progress Usulan |           | Search:       |    |                      | rch:     | + Manajemen SK |                                |          |    |
| Nomor Statistik 🌐                              | Nama LPQ                   |                                                      |           | ng            | †1 | Wilayah              | 11 Jenis | Pengajuan      | †↓                             | Set SK   | î↓ |
| 411233160167                                   | TPQ AL FATTAH              | SK Deputupan                                         |           | -Qur`an (TPQ) |    | Cepu - Blora         | Perpanja | ingan IJOP     |                                | <u>ٹ</u> |    |
| 411233160601                                   | TPQ NURUL HIDAYAH          | Penutupan LPO                                        |           | -Qur`an (TPQ) |    | Randublatung - Blora | Perpanja | ingan IJOP     |                                | <u>ٹ</u> |    |
| 411233160603                                   | ROUDHOTUS SIBYAN           |                                                      |           | -Our`an (TPO) |    | Todanan - Blora      | Perpania | ingan IJOP     |                                |          |    |

## Klik Tombol Edit (Tombol berwarna Biru pada kolom menu)

| SIPDAR-PQ       | Pelayana              | B H. Ibnu Malik<br>Admin Kabupaten |                |                            |            |
|-----------------|-----------------------|------------------------------------|----------------|----------------------------|------------|
| 🔓 Beranda       | 🔓 Beranda 😂 Informasi |                                    | e-Ijazah       | <b>()</b> EMIS Connector   |            |
| E Daftar SK LPC | Q                     |                                    | Search:        | Tambah SK                  |            |
| No. SK 1↓       | Tgi SK îl             | Nama Pejabat îl                    | Berkas îl Menu | 1↓ Nomor SK                |            |
| 113 :           | 2024-01-25            | H. M. Fatah                        |                | Tgl. SK                    |            |
| 113 :           | 2024-01-25            | H. M. Fatah                        |                | 🗎 mm / dd / yyyy           | Ö          |
| 119 :           | 2024-01-26            | H. M. Fatah                        |                | Nama Kantor Kemenag        |            |
| 125             | 2024-01-29            | H. M. Fatah                        |                | Nama Pelabat Penandatangar | lag        |
| 266 2           | 2024-03-01            | H. M. Fatah                        |                | Rama Pejabat Penar         | ida Tangan |

## Pada bagian sebelah kanan, scroll agak ke bawah sampai pada bagian tombol Ganti File

| Ē      | Kepala Kan   | tor Kementerian Agama |
|--------|--------------|-----------------------|
| lama   | Kota / Kabup | aten                  |
|        | Blora        |                       |
| ile SK | (PDF)        |                       |
| B I    | ihat Berkas. | 😔 Ganti File          |
|        |              |                       |
| Sim    | pan 🖪        | Tutup 🗙               |

Klik tombol ganti file. Lalu pilih File SK nya.

| Ganti Berkas SK |                          |                           |          |  |  |
|-----------------|--------------------------|---------------------------|----------|--|--|
|                 | File SK baru (<br>Browse | PDF)<br>No file selected. |          |  |  |
| -               |                          |                           | Simpan 🖺 |  |  |

Terakhir Klik Simpan.

| 🗇 SIPDAR-PQ   Pelsyanan Tanda Dafta X + 🗸 - O X |             |                                    |              |                                      |           |                                      |              |       |   |  |
|-------------------------------------------------|-------------|------------------------------------|--------------|--------------------------------------|-----------|--------------------------------------|--------------|-------|---|--|
| $\leftarrow \rightarrow C$                      | ○ 8 ≈ 8     | https://sipdarlpq.kemenag.go.id/ta | 9c0/         | ☆                                    | ♥         | ± ∧ £                                | ე ≡          |       |   |  |
| SIPDAR-PQ                                       | Pelayana    | an Tanda Daftar LPQ                |              | Berkas SK LPQ NO 113 sukses disimpan |           |                                      |              |       |   |  |
| 🔓 Beranda                                       | 😂 Informasi | 📰 Data LPQ                         | 📰 e-Ijazah   | រោ                                   | EMIS Conn | ector                                |              |       |   |  |
| 🗉 Daftar SK LF                                  | νQ          |                                    |              |                                      | Ø         | Edit SK                              |              |       |   |  |
| Show 10 entries                                 |             |                                    | Search:      |                                      | Nom       | nor SK                               |              |       |   |  |
| No. SK 🌐 🏦                                      | Tgi SK îl   | Nama Pejabat                       | î↓ Berkas î↓ | Menu îl                              | B         | 113                                  |              |       |   |  |
| 113                                             | 2024-01-25  | H. M. Fatah                        |              | 2 0                                  | Tgl.      | SK                                   |              |       |   |  |
| 113                                             | 2024-01-25  | H. M. Fatah                        |              | 2 前                                  |           | 01/25/2024                           |              | Ö     | 1 |  |
| 119                                             | 2024-01-26  | H. M. Fatah                        |              | 20                                   | Nam       | a Kantor Kemenag                     | a Kabupatan  | Plaza |   |  |
| 125                                             | 2024-01-29  | H. M. Fatah                        |              | 2 0                                  |           | Kementenan Agan                      | ia Kabupaten | DIOIA |   |  |
| 266                                             | 2024-03-01  | H. M. Fatah                        |              | 2 0                                  | Nam       | a Pejabat Penandatang<br>H. M. Fatah | an           |       |   |  |
| 299                                             | 2024-03-13  | H. M. Fatah                        |              | 2 0                                  | Jaba      | atan                                 |              |       |   |  |
| 300                                             | 2024-03-13  | H. M. Fatah                        |              | <b>7</b> 🚓                           |           | Konolo Kontor Korr                   | ontorion Ago |       |   |  |

Copyright © 2025. Direktorat Pendidikan Diniyah dan Pondok Pesantren.

SK Berhasil tersimpan.

Hal serupa juga dapat dilakukan di SK Evaluasi / Penutupan.

Akses menu Data LPQ – SK Penutupan. Lakukan edit data seperti yang dilakukan pada SK Tanda daftar sebelumnya.